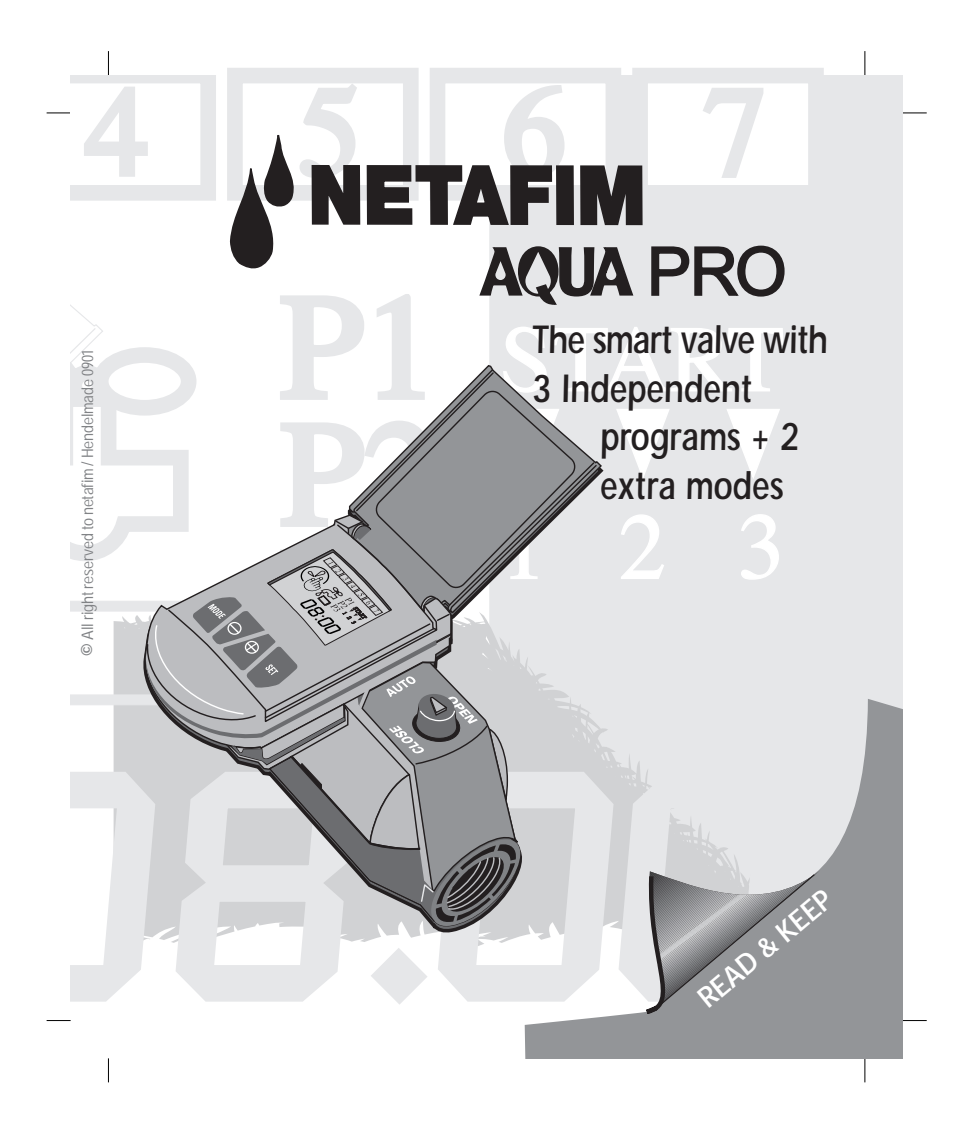

## AQUA PRO AQUA PRO Irrigation Controller

Easy to use battery operated irrigation controller.

- Two in one: an irrigation controller and AQUANET, a state of the art electric valve combined.
- Offers 3 independent programs + 2 extra modes.
  Programs:
- P1: Once a day at the same time every day. (Factory preset 15 minutes at 06:00 A.M).
- P2: Once a day at the same time on selected Active days.
- P3: Up to three start times per day on selected days.

## Extra Modes

- **OFF**: stops all irrigation activities.
- □ Manual: to start/stop a program manually.
  Start: press both <SET> and ⊕ keys.
  Stop: press both <SET> and ⊖ keys.

Automatic stop: when the duration time of the active program (P) passes.

- Waterproof: I.P. 67.
- Contains a backup battery to safeguard your settings.
- Available in sizes: 3/4" and 1".

| Stick your<br>language sticker<br>on the inside<br>cover.                                                                                                    | E |
|----------------------------------------------------------------------------------------------------|---|
| Table of contents:      Installation      Installation      Controller Keyboard      Controller Icons & Display      Electric valve control button      Battery Insertion or replacement      Installation into the watering system      Programming steps      Set P1      Set P2      Installation guide table      Programming guide table      12      Controller display in operating mode |   |
| warranty15_                                                                                                    | 2 |

# AQUA PRO

## Installation

E

**Controller Keyboard <MODE>**: To select operating sequence and to enter programming.

<SET>: To set program values and advance to next step.

 $\bigoplus$ : Increase program values.

 $\bigcirc$ : Decrease program values.

## **Controller Icons & Display**

**Days** - represented by the digits 1-7.

Chosen day is framed.

Current day is blinking.

Hours - represented in 24 hours format.

P1, P2 or P3 - operating modes.

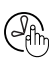

Set current time and day.

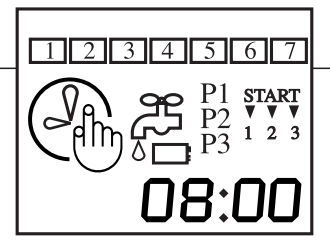

| ۶.<br>۲        | Irrigation duration.     |
|----------------|--------------------------|
| P              | start time.              |
| .e.g.<br>1 2 3 | 1, 3, 5, 7, Active Days. |
| P3 -3          | 3 start times per day.   |
| START<br>V V V | 2 3                      |
| ᢔᡒᢪ            | Manual irrigation.       |
|                | Low battery.             |

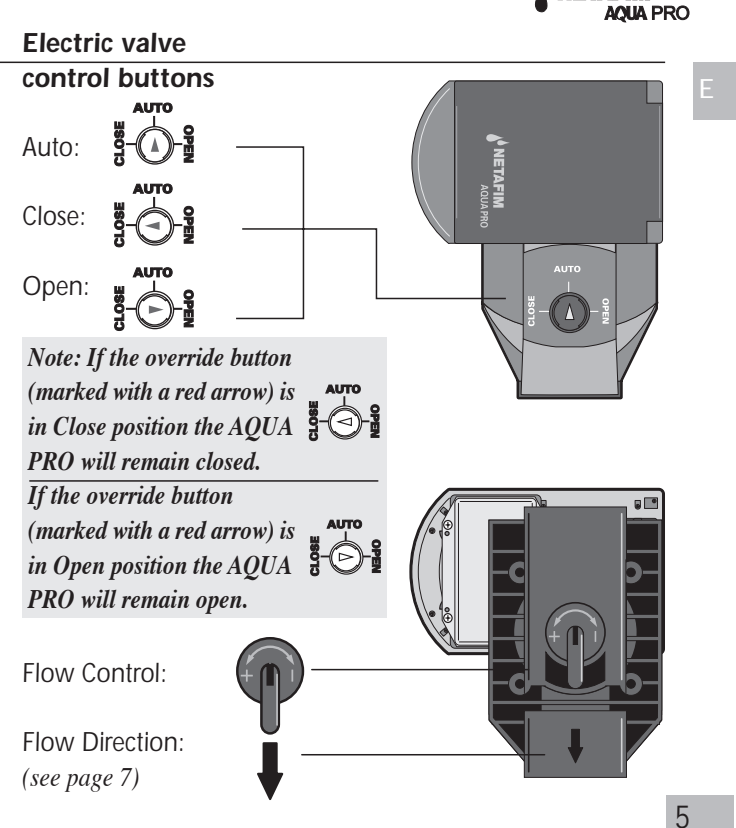

NETAFIM

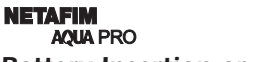

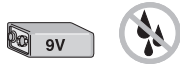

**Battery Insertion or replacement** 

Note: to operate your controller you need a high quality 9V alkaline battery (not included)

The Low battery sign appears - insert or replace the battery

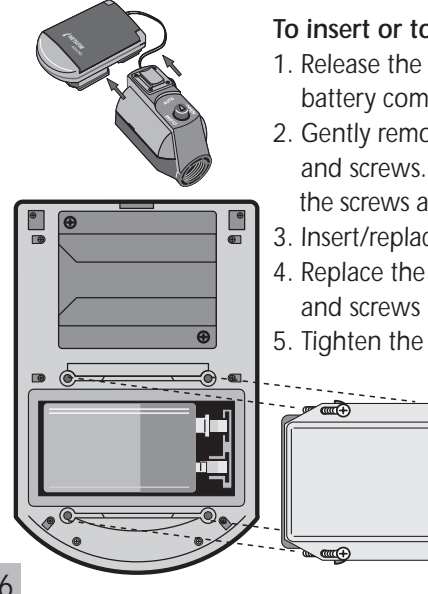

## To insert or to replace the battery:

- 1. Release the four screws of the battery compartment cover.
- 2. Gently remove the cover, seal and screws. Take care to keep the screws and seal in a safe place.

0 000

• @

- 3. Insert/replace a new battery.
- 4. Replace the seal cover
- 5. Tighten the screws.

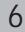

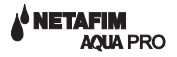

#### Installation into the watering system

- 1. Turn off the main water supply
- Install the AQUA PRO into the watering system making sure that the water flow is in the direction of the arrow on the base of the valve.
- 3. Turn on the main water supply
- 4. You can control the flow using the Flow Control lever on the base marked from <+> to <->.

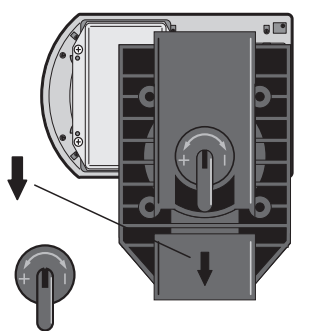

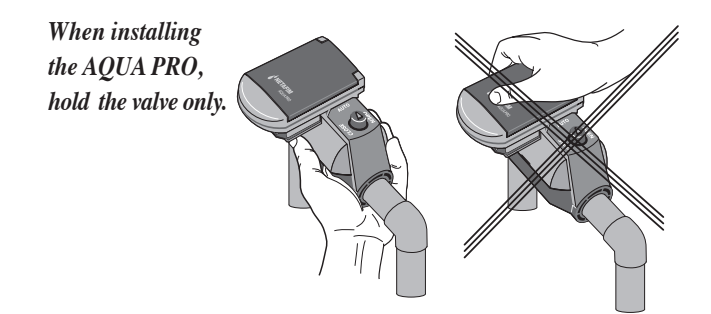

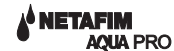

#### Programming steps

Note: Make sure that the override button (marked with a red arrow) is in the central position AUTO).

#### Set Clock current time and day Press <MODE> for 2 seconds.

- 1. Use  $\bigoplus$  or  $\bigoplus$  keys to adjust (MINS.)
- 2. Press **<SET>** to continue.
- 3. Use  $\bigoplus$  or  $\bigoplus$  keys to adjust (HRS.)
- 4. Press **<SET>** to continue.
- 5. Use  $\bigoplus$  or  $\bigoplus$  keys to select day of the week.
- 6. Press <**SET>.**

8

Clock setting is completed.

Important! If no key is pressed for more than 30 seconds during programming, the controller resumes operating mode.

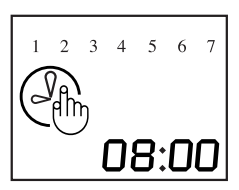

AUTO

AQUA PRO

#### Set P1

Once a day at the same time every day.

Press <MODE> twice for 2 seconds.

#### Set Irrigation duration

7. Use  $\bigoplus$  or  $\bigoplus$  keys to adjust (MINS.)

8. Press <SET> to continue.

9. Use  $\bigoplus$  or  $\bigoplus$  keys to adjust (HRS.)

10. Press **<SET>** to continue.

#### Set irrigation starting time

- 11. Use  $\bigoplus$  or  $\bigoplus$  keys to adjust (MINS.)
- 12. Press <**SET**> to continue.
- 13. Use  $\bigoplus$  or  $\bigoplus$  keys to adjust (HRS.)
- 14. Press **<SET>** to continue.
- P1 programming is completed.

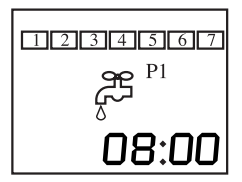

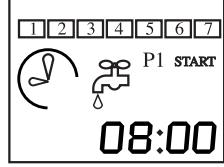

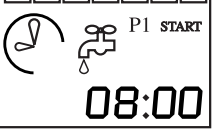

## AQUA PRO

#### Set P2

Once a day at the same time on selected Active days

Note: Irrigation duration and start time has already been set at P1.To change irrigation duration and/or start time, go back to P1 (7-14)

## Press <MODE> three times for 2 seconds.

- 15. Press  $\bigoplus$  to activate day 1.
- 16. Press  $\Theta$  to deactivate day 1.
- 17. Press <SET> to continue to day 2
- 18. Press  $\bigoplus$  to activate day 2.
- 19. Press  $\Theta$  to deactivate day 2.
- 20. Set in a similar way days 3,4,5,6,7.

P2 programming is completed.

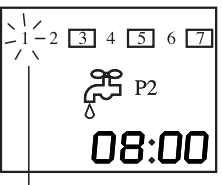

day 1 "blinks"

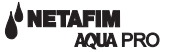

#### Set P3

Up to three start times per day on selected Active days.

#### Press <MODE> four times for 2 seconds.

- 21. To Set duration for for follow the instruction of P1. 7-14)
- 22. Set in a similar way for START and START
- 23. To Select active days (follow the instruction of P2. 15-20)

# P3 programming is completed.

Note: To select an active program: press the  $\langle MODE \rangle$  button <u>briefly</u>: once for <u>P1</u>, twice for <u>P2</u> three times for <u>P3</u>. and four times to turn the controller <u>OFF</u>.

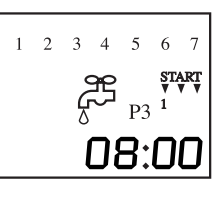

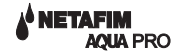

## Programming guide table (example)

| Example | Day | Active day | Duration | Start time |
|---------|-----|------------|----------|------------|
| P1      | 1   | X          | 0:15     | 08:00      |
|         | 2   | X          |          |            |
|         | 3   | X          |          |            |
|         | 4   | X          |          |            |
|         | 5   | X          |          |            |
|         | 6   | X          |          |            |
|         | 7   | X          |          |            |

| Example | Day      | Active day | Duration | Start time |
|---------|----------|------------|----------|------------|
| P2      | 1        | X          | 0:15     | 08:00      |
|         | 2        |            |          |            |
|         | <u>3</u> | X          |          |            |
|         | 5        | X          |          |            |
|         | 6        |            |          |            |
|         |          | X          |          |            |

Example **P3** 

| Day | Active day | Duration | Start time | Hour  |
|-----|------------|----------|------------|-------|
| 1   | Х          | 0:15     | 1          | 08:00 |
| 2   | X          | 0:15     | 2          | 13:00 |
| 3   |            | 0:15     | 3          | 18:00 |
| 4   | х          |          |            |       |
| 5   | X          |          |            |       |
| 6   |            |          |            |       |
| 7   |            |          |            |       |

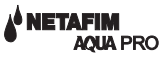

#### Your program guide table

| P1        | Day      | Active day | Duration | Start time |      | Е  |
|-----------|----------|------------|----------|------------|------|----|
|           |          | X          |          |            |      |    |
|           | 3        | <u> </u>   |          |            |      |    |
|           | <u> </u> | <u> </u>   |          |            |      |    |
|           | 5        | <u> </u>   |          |            |      |    |
|           | 6        | x          |          |            |      |    |
|           | 7        | X          |          |            |      |    |
|           |          |            |          |            |      |    |
| <i>P2</i> | Day      | Active day | Duration | Start time |      |    |
|           | 1        |            |          |            |      |    |
|           | 2        |            |          |            |      |    |
|           | 3        |            |          |            |      |    |
|           | 4        |            |          |            |      |    |
|           | 5        |            |          |            |      |    |
|           | - 6 - 7  |            |          |            |      |    |
|           |          |            | ·        |            |      |    |
|           |          |            |          |            |      |    |
| P3        | Day      | Active day | Duration | Start time | Hour |    |
|           | 1        |            |          |            |      |    |
|           | 2        |            |          |            |      |    |
|           | 3        |            |          |            |      |    |
|           | 4        |            |          |            |      |    |
|           |          |            |          |            |      |    |
|           | 7        |            |          |            |      |    |
|           |          |            |          |            |      | 10 |
|           |          |            |          |            |      | 13 |

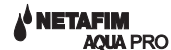

## Controller display in operating mode

Е

Real time clock Current day (blinking) Active mode (P1, P2, P3 or OFF).

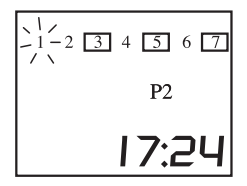

### **Technical information**

Flow Range: 25-6000L/H (0.1 to 26 GPM). Minimum pressure: 0.2 BAR (3 PSI.). Maximum pressure: 10 BAR (150 PSI).

Valve cable 0.6 M. connected to the Controller. Maximum extension from the valve to the Controller 100 M (330- feet) (cable 1.0mm  $\emptyset$ ).

AQUA PRO controller is compatible also with Aquanet 1.5", 2". (D.C).

Operating Temperature: 0° to 50°C (32°-122°F).

Storage Temperature: -10° to 60°C (14°-140°F).

NETAFIM AQUA PRO

#### Warranty

#### Basic Netafim Warranty.

Netafim products are guaranteed to be free from defects in material and workmanship for a period of one (1) year from the date of delivery.

This warranty does not apply where equipment is not used and installed strictly in accordance with Netafim specifications and User Manual. Neither does it apply to failures caused by lightning strikes or damage due to freezing temperatures or mechanical causes (e.g. lawnmowers) Netafim is not liable for indirect, incidental or consequential damage in connection with the use of equipment.

To receive warranty benefits, customers should return defective parts to the nearest Netafim distributor. Netafim reserves the right to alter, modify or redesign its products, pricing and warranty at all times without creating any liability for the obsolescence of customer inventory of such parts or products.

This manufacturer warranty policy may apply differently in different countries.

For more information, contact your **Netafim distributor** Email: postmaster@Netafim.com E